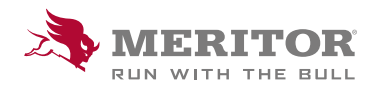

### Meritor Parts Xpress

## **HOW TO USE MY ORDERS -**OPEN ORDERS

# Real-time order board is now available in MPX

Commitment to our customers is a top priority. We want to make it easy to do business with Meritor<sup>®</sup>. Users of **MeritorPartsXpress.com/eu** now have visibility of all their open Meritor orders, and can track and manage these orders in one place.

#### How To:

1. Sign in to MeritorPartsXpress.com/eu and choose in the My Account- My Orders.

You will see three main My Orders Menu tabs- click on **Open Orders**.

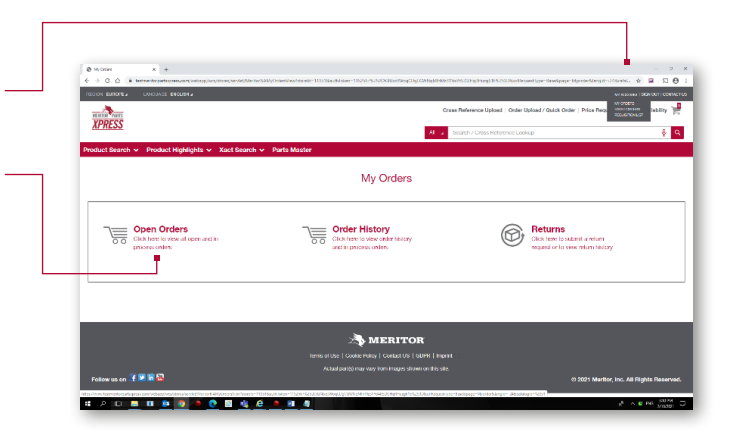

2. Upon clicking the Open Orders button, you will be prompted to select up to five **Ship To** addresses from the list.

Select the relevant Ship To addresses which you want to view, and you will be taken to the Open Orders page.

From this page you can return to main My Orders menu.

| My Open Orders                                 |              |                      |               | Return to My Orders Advan | ced Search Clear Filter Down |
|------------------------------------------------|--------------|----------------------|---------------|---------------------------|------------------------------|
| Martiar Dia To                                 | Data Ondered | Maritar Order Number | Customer PO   | Onder Types               | View Details                 |
|                                                |              | Film Tenults         | Plan Danu, Pa |                           |                              |
| EUROPART MATERIALS GMEH WERL - WERL 2-4579     | 12/05/221    | 208-022              | Smor VOR      | VOLEDPRESS                | View Details                 |
| EUROPWIT MATERIALS GMEH WERE - WERE 2-4579     | 20012021     | 2080657              | 958701        | STOOK                     | View Details                 |
| ECHOPMIT MATERIALS GARDH INDRL - INDRL -2-4579 | 1901051      | 2040304              | 958-51        | 3700K                     | View Details                 |
| EUROPART MATERIALS GMEH WERL - WERL-2-4579     | 06/01/2/02/1 | 2579919              | 957850        | STOOK                     | Wew Details                  |
| EUROPART MATERIALS GARDH INERL - INERL-2-4579  | 30.12.0520   | 2079704              | 95278         | \$700K                    | Wew Details                  |
| EUROPWIT MATERIALS GARDH WERE - WERE-2-4579    | 12112-0220   | 2079329              | 954551        | STOCK                     | View Details                 |
| EUROPWET MAZERIALS GMEH INDRL - INDRL 2-4579   | 10/12/0520   | 2079001              | 958006        | STOOK                     | Vew Details                  |
| EUROPWRT MATERIALS GMEH WERL - WERL-2-4579     | 14102020     | 2075/31              | 951102        | STOOK                     | View Details                 |

### How To:

3. You can choose to view at Order or Item level using the links at the top of the page. The Order Level view will show all open orders from the past 90 days – use Advanced Search to see a bigger time period

| XPRESS<br>Product Bearch v Product Highlights v | <ul> <li>Xact Search v Parts Master</li> </ul>                |   |                       | Al 🥫 Search / Ocios Referen | or Lookup      |              |  |  |  |
|-------------------------------------------------|---------------------------------------------------------------|---|-----------------------|-----------------------------|----------------|--------------|--|--|--|
| Display By: Order Level   tem                   | Display By: Order Level   <u>tern Level</u><br>My Open Orders |   |                       |                             |                |              |  |  |  |
| Martin Dia Ta                                   | Data Onland                                                   |   | Martin Order Number 1 | Customer PD 1               | Croixe Types 1 | Www.Dw       |  |  |  |
|                                                 |                                                               |   | ter Faculta           | Fiber Tecults               |                |              |  |  |  |
|                                                 | 12/05/2/21                                                    |   |                       | Simul VOR                   | VOLEDHESS      | Vew Details  |  |  |  |
|                                                 | 20/01/2021                                                    |   |                       | 958701                      | \$100K         | Vew Details  |  |  |  |
|                                                 | 150.001                                                       | _ |                       | 962-11                      | \$100K         | View Details |  |  |  |
|                                                 | 06/01/2/21                                                    |   |                       | 957650                      | stock          | Vew Details  |  |  |  |
|                                                 | 30 12 2 20                                                    |   |                       | 957278                      | \$700K         | Vew Details  |  |  |  |
|                                                 | (1/22020                                                      |   |                       | 956557                      | stock          | Vew Details  |  |  |  |
|                                                 | 1012.020                                                      |   |                       | 956006                      | \$700K         | View Details |  |  |  |
|                                                 |                                                               |   |                       |                             |                |              |  |  |  |

4. At Order Level, click 'view details' on an order line to see the specific item information about that order.

| Display By<br>My Open Or | Corder Level   tem Le | totti         |   |                        |               | Description and | addinate (Availage |
|--------------------------|-----------------------|---------------|---|------------------------|---------------|-----------------|--------------------|
|                          | Marker Dig To 1       | Data Onternet |   | Market Online Number 1 | Customer PO : | Criter Type 1   | Ver Dete           |
|                          |                       |               |   |                        |               |                 |                    |
|                          |                       | 12/05/2/21    |   |                        | Smot VOR      | VOR DPRESS      | View Details       |
|                          |                       | 25/01/2021    |   |                        | 958701        | \$700K          | Vew Details        |
|                          |                       | 15012521      |   |                        | 958151        | STOCK           | Vew Details        |
|                          |                       | 06/01/2021    |   |                        | 957650        | STOCK           | View Details       |
|                          |                       | 30 12 2 20    | - |                        | 95/278        | \$100K          | Vew Details        |
|                          |                       | 1712/2020     |   |                        | 954551        | STOCK           | View Details       |
|                          |                       | 1012/2020     |   |                        | 958008        | \$100K          | View Details       |
|                          |                       | 14100520      |   |                        | 961102        | \$700K          | Vew Details        |

5. In the Item Level view, you can see each individual line item for all open orders, with relevant information. To see historical orders of a certain part, use the **Meritor Part** filter and search for the relevant number.

| MIRTIN PARTS                                                                                                 |                                                     |                  |               |              | Cross   | Teterence Up | ilead   Order Upload / Quick | Order   Price Request   Price | Availability          |
|----------------------------------------------------------------------------------------------------|-----------------------------------------------------|------------------|---------------|--------------|---------|--------------|------------------------------|-------------------------------|-----------------------|
| <u>XPRESS</u>                                                                                                |                                                     |                  |               |              | Al 🖌 Se | arch / Gross | Reference Lookup             |                               | ₽.                    |
| oduct Search                                                                                                 | <ul> <li>Product Highlights &lt; Xact Se</li> </ul> | arch 👻 🏻 Parts M | aster         |              |         |              |                              |                               |                       |
| Display By:                                                                                                  | Order Level Litem Level                             |                  |               |              |         |              |                              |                               | 27                    |
| Ny Open Orders Ed. M State Order File - At Ship to Locations Tetum to My Orders. Advanced Search One Filer D |                                                     |                  |               |              |         |              |                              |                               |                       |
| Metter Part 1                                                                                                | Motor Ship Ta (                                     | Martiar Ordere 1 | Customer PO 1 | Order Type 1 | Ordered | Open Line    | Oute Ordered 1               | Scheduled Ship Date : C       | Line hern Statue      |
|                                                                                                    |                                                     |                  |               |              | ¢ty.    | av           |                              |                               |                       |
| LRG700                                                                                                    | EUROPART MATERIALS GMEH WERL - WERL<br>-2-4579      | 2089022          | Simon VOR     | VOR EXPRESS  | 1       | 1            | 12:03:2121                   | 12103.2021                    | Open Order<br>Details |
| 68326698                                                                                                    | EUROWHIT MATERIALS GMEH WERL - INERL<br>-2-4579     | 2080697          | 158701        | \$700K       | 20      | 20           | 20/01/2021                   | 03/02/2021                    | In Process<br>Details |
| VBR9020                                                                                                    | EUROWHT INVERSES GMEH WERE - WERE<br>-2-4579        | 2080697          | 958201        | STOCK        | 2       | 2            | 20(0)/2021                   | 03/02/2021                    | in Phocess<br>Details |
| 68326732                                                                                                    | EUROIWRT INVERIALS GMEH WERE - WERE<br>-2-4579      | 2000697          | 958701        | STOCK        | +       | •            | 20101/2021                   | 6342.9021                     | In Process<br>Details |
| 68326734                                                                                                    | EURONART MATERIALS GMEH WERL - WERL<br>-2-4579      | 2060697          | 958701        | \$700K       | 30      | 30           | 20/01/2021                   | 03/02/2021                    | in Process<br>Details |
| MC5219337                                                                                                    | EUROWAT MATERIALS GARDA WERE, 1 INERE,<br>-2-4579   | 2080697          | 958201        | STOCK        | 4       | 6            | 2010/2021                    | 83/62/2021                    | in Process<br>Details |
| 21224759                                                                                                    | EUROPART MATERIALS GMEH WERL - WERL<br>-2-4573      | 2000697          | 958701        | \$100K       | 50      | 50           | 20/01/2021                   | 03/02/2021                    | In Process<br>Details |
| 68326699                                                                                                    | ELECTION AND MATERIALS GARDIN MERL - INERL          | 2000497          | 958701        | STOOK        | 20      | 20           | 2001/2021                    | 03/02/2021                    | In Process            |

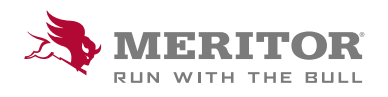

Meritor Aftermarket Europe Limited Unit 1 Broad Ground Road Lakeside Industrial Estate Redditch Worcestershire B98 8YS, U.K. Tel: +44 (0) 1527 506300 or visit meritor.com ©2021 Meritor, Inc. All rights reserved.

Descriptions and specifications were in effect at the time of publication and are subject to change without notice or liability.

lssued 04-21 Page 2